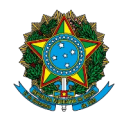

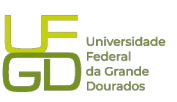

|                                                           | Procedimento Operacional Padrão (POP)                                                                          | POP n.º:<br>003/DIAPEC |
|-----------------------------------------------------------|----------------------------------------------------------------------------------------------------|------------------------|
| de Avaliação<br>Institucional<br>e Planejamento           | Processo: Análise e Registro de Garantias<br>Contratuais – modalidades seguro-garantia e<br>caução em dinheiro | Versão: 2.0            |
| <b>Unidade Organizaciona</b><br>DIAPEC                    | al: Divisão de Análise de Prestação de Contas e Eve                                                            | ntos Contratuais -     |
| Elaborado por: Gisele                                     | Data da Criação:                                                                                               |                        |
| Thiago N. de Cáceres (A                                   | 22/06/2020                                                                                                    |                        |
| <b>Revisado por:</b> Gisele d<br>Caroliny D. P. Dal Vesco | Data da Revisão:<br>19/10/2022                                                                                 |                        |
| Aprovado por: Marcian                                     | Data da<br>Aprovação:                                                                                          |                        |

# **OBJETIVO:**

Orientar os procedimentos a serem realizados pelos servidores da Divisão quanto a verificação se as garantias e seguros ofertados pela Contratada atendem as exigências estabelecidas no edital de licitação e/ou contrato, bem como o registro no SIAFI, quando necessário.

### SIGLAS E ABREVIATURAS:

- COOF Coordenadoria de Gestão Orçamento e Finanças
- DIAPEC Divisão de Análise de Prestação de Contas e Eventos Contratuais
- DICON Divisão de Contabilidade
- PROAP Pró-Reitoria de Avaliação Institucional e Planejamento
- SIAFI Sistema de Administração Financeira
- SUSEP Superintendência de Seguros Privados.

# **DOCUMENTOS DE REFERÊNCIA:**

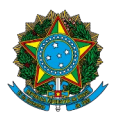

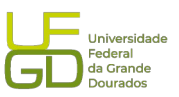

- Lei n.º 8.666/1993. < http://www.planalto.gov.br/ccivil 03/leis/18666cons.htm>
- Macrofunção SIAFI 021126 Depósitos em garantia.
- Circular SUSEP 662/2022.

# **RECURSOS MATERIAIS E TECNOLÓGICOS NECESSÁRIOS:**

Computador com acesso à internet, SIPAC-UFGD, SIAFI, SIASG e a rede da UFGD.

### **RESPONSABILIDADES:**

DIAPEC - Analisar o documento ofertado, bem como registrar no SIAFI, quando necessário.

Gestor do Contrato - Exigir a apresentação da garantia e encaminhá-la à DIAN, para análise e registro.

PROAP - Anuência de Nota Técnica emitida pela DIAPEC, em virtude da análise do documento ofertado.

DICON - Realizar a conformidade de registro de gestão do registro da garantia no SIAFI.

# ETAPAS DO PROCEDIMENTO:

### <u>A) Modalidade Seguro-garantia</u>

1. Entrar no SIPAC e selecionar processo que se encontra o pedido de análise de garantia e/ou seguro contratual emitido pelo Gestor.

2. Verificar se foi juntado o documento de garantia e/ou seguro e o comprovante de pagamento (quando já estiver vencido).

2.1 A garantia pode ser em qualquer uma das modalidades propostas no edital, sendo elas: seguro-garantia, caução em dinheiro ou títulos da dívida pública e fiança bancária.

3. Realizar leitura do exigido no edital/contrato e do documento de garantia ofertado.

4. Abrir a planilha de controle de garantias e seguros contratuais e inserir dados para o contrato ou atualizar as alterações contratuais (aditivos e/ou apostilamentos).

5. Realizar leitura da apólice, verificando se as coberturas exigidas no contrato estão de acordo com o exigido em contrato.

5.1. Aqui dever ser avaliado as exigências contratuais e o contido na apólice, bem como se atentar para as cláusulas do que a apólice não cobre. Também deve ser conferido o seu

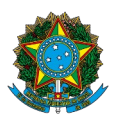

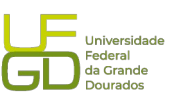

prazo de vigência (que geralmente deve cobrir a vigência do contrato acrescida de 90 dias) e valor, de acordo com o contrato.

5.2. Caso não conste o plano padronizado da apólice no processo, deve ser baixado do site da seguradora e juntar.

5.3. Caso seja preciso corrigir a apólice, o processo deve ser devolvido ao gestor apontando as correções necessárias.

6. Entrar no sítio da Susep e emitir certidão de registro da seguradora e certidão de registro da apólice de seguro-garantia (só há opção de consulta de apólice para a modalidade seguro-garantia). As certidões devem ser juntada no processo.

6.1. Sítio para consulta da apólice de seguro-garantia: < https://www2.susep.gov.br/safe/m enumercado/regapolices/pesquisa.asp>.

6.2. Sítio para consulta de certidão de registro da seguradora <https://www2.susep.gov.br/safe/menumercado/certidoes/emite\_certidoes\_2011.asp>.

7. Confeccionar Nota Técnica comparando exigido em contrato com apólice, bem como solicitando autorização do ordenador de despesa para registro do seguro-garantia no SIAFI.

8. Inserir Nota Técnica no processo, via COOF, e encaminhar à PROAP para autorização de registro no SIAFI.

9. Realizar a comunicação ao Gestor e à Contratada da análise do documento, via e-mail e anexar no processo.

10. Realizar o registro do documento do SIAFI (só são registrados no SIAFI apólice de segurogarantia e caução em dinheiro).

10.1. Quando o registro for de apólice ou caução decorrente do contrato inicial, deve ser registrado o valor total da apólice ou da caução.

10.2. Quando o registro for decorrente de alteração contratual deve ser verificado se o objeto da alteração é vigência e/ou de valor. Quando a alteração for de vigência, não precisa ser realizado alteração do registro no SIAFI. Se a alteração for decorrente de valor, deve ser realizado registro no SIAFI, somente do valor que foi acrescentado a apólice inicial (ex: Apólice contrato: R\$ 100,00. Apólice aditivo: R\$ 120,00. Valor a registrar é R\$ 20,00, tendo em vista que os R\$ 100,00 já se encontram registrados).

10.4. Registro do seguro-garantia no SIAFI (passo a passo), conforme seguintes passos:

10.4.1. Acessar SIAFI WEB, inserindo os dados de acesso CPF e senha:

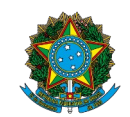

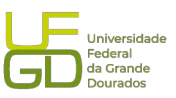

| SIAFI - Sistema Integrado de Adi: x +                                                                                                    |                                                                                                    |
|----------------------------------------------------------------------------------------------------|----------------------------------------------------------------------------------------------------|
| <ul> <li></li></ul>                                                                                                    | G 년 ☆ 팩 🛛 📀 :                                                                                          |
| Status Integrado de Constructivo de Constructiv | TESURORACIONAL<br>Se a sarature ad a mage<br>testeren ingiona.<br>Testa administrational<br>Pie A da S |

10.4.2. Incluir o documento – INCDH:

| SIAFI                                                                                                    | CAROLINY VESCO<br>Córlipo de UG:154502 | Sudemii, SM/12829 Exercidia; 2029   Versilo 7, 17, 1472-1478 (49) Beir 🥥<br>TELOSINCHALISENII<br>Ülime atautus yilu Görtetool as 1022 |
|----------------------------------------------------------------------------------------------------|----------------------------------------|----------------------------------------------------------------------------------------------------|
| Constrica Configura Acesso 🔶 Addiciona Favoritos                                                                                                    |                                        | incôn 🕫                                                                                                    |
| Informação<br>(NOEI3) Vilo se esqueça de verificar as mensagers (COMUNICA) envisides para a sua UG. Cique no boda "COMUNICA" no menu acina para vê-ise apone. |                                        |                                                                                                    |
|                                                                                                    |                                        |                                                                                                    |
| - Digitar "INCDH" e apertar "UNTEN";                                                                                                    |                                        |                                                                                                    |
|                                                                                                    |                                        |                                                                                                    |
| 3A11 - Steena Integrate de Admension <sub>i</sub> sio l'hannet a g                                                                                            | o Governo Pederal                      |                                                                                                    |

10.4.3. Inserir tipo de documento que se trata de lançamentos patrimoniais (PA):

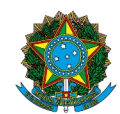

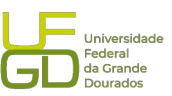

| SIAFI                                                                                                    | CAROLINY VESCO<br>Código 46 UI3:154922<br>Litera alexação 2012 (Vesão 7.07 162 - 1410) 401<br>Litera alexação 2012/021 (e |
|----------------------------------------------------------------------------------------------------|----------------------------------------------------------------------------------------------------|
| omunica Configurar Acesso 🌟 Adicionar Fairoidtos                                                           |                                                                                                    |
| ncluir Documento Hábil - INCDH                                                                             | <ul> <li>Auda</li> </ul>                                                                                                  |
|                                                                                                    | * Campo de presnohmento obrigativio                                                                                       |
| Código da UG Emitente: Nome da UG Emitente:     [354502]     FUNDACAO UNIVERSIDADE FED. DA GRANDE DOURADOS | Monda<br>REAL (R1)                                                                                                    |
| And Tipo de Documento. Trulo LANÇAMENTOS PATRIMONIAIS                                                      | Continue                                                                                                    |
|                                                                                                    | Consultar Raccashos Virial Constanting Copilar de                                                                         |
| - Tipo de documento: PA<br>- Em seguida, aperte confirmar                                                  |                                                                                                    |
|                                                                                                    |                                                                                                    |
|                                                                                                    | SAFI - Sinkena lentegrado de Administração Francesia do Caverno Federal                                                   |

10.4.4. Inserir dados básicos:

|                                                                     |                                                     |                                                                                                    | Citro data       |
|---------------------------------------------------------------------|-----------------------------------------------------|----------------------------------------------------------------------------------------------------|------------------|
| 🙃 Configurar Asesso 🌸 Adicienar Favolitos                           |                                                     |                                                                                                    |                  |
| ur Documento Habil - INCDH                                          |                                                     |                                                                                                    |                  |
|                                                                     |                                                     |                                                                                                    | *Campo de preerv |
| Códipo da UG Emitente: None da UG Emitente:                         | Moeda:                                              |                                                                                                    |                  |
| And Tipo de Documento Titulo: Núme                                  | ro DH:                                              |                                                                                                    |                  |
| 2023 PA LANÇAMENTOS PATRIMONIAIS -                                  |                                                     |                                                                                                    |                  |
|                                                                     | Preenchimento Obrigatório                           | Registrada 🗮 Penderte de Registro                                                                                           |                  |
| Cados Básisos Outros Langamentos Centro de Custo Resume             |                                                     |                                                                                                    |                  |
| *Código de UG Pagadora: Nome de UG Pagadora:                        | Sistema de Origem                                   | - Código da UG pagadora: 154502 - UFGD;                                                                                     |                  |
| This de Emissio Contini. Data de Versionante Taxa de Câmbia. Brones | ADUS CHRISTIN                                       | <ul> <li>Data de emissão: do dia do lançamento;</li> <li>CNPJ do credor: o nome da empresa deve aparecer automat</li> </ul> | ticamente.       |
|                                                                     | .004390/2011-11                                     | Caso não apareça, o CNPJ está incorreto ou o credor não está                                                                |                  |
| Código do Creder Nores do Creder:                                   |                                                     | - N° do processo;                                                                                                    |                  |
|                                                                     | ~                                                   | <ul> <li>Valor apólice; Por fim, clicar em "INCLUIR"</li> </ul>                                                             |                  |
| Dados de Documentos de Origem                                       |                                                     |                                                                                                    |                  |
| C Entern                                                            | Data de Emissão                                     | Número Doc. Origen                                                                                                    | Valor            |
|                                                                     | Instatr. Alterar betesionados                       | Copiar belicolonados Exclusir belecitimados                                                                                 |                  |
| Documentos Hábeis Relacionados                                      |                                                     |                                                                                                    | Tâmite           |
|                                                                     | N                                                   | mero Des. Hills Relationado                                                                                                 | automotion.      |
|                                                                     | Inituir Alterar Selesionados Copiar Selecionados Ex | cluir Selecionados                                                                                                    |                  |
|                                                                     |                                                     |                                                                                                    |                  |
| Observação                                                          |                                                     |                                                                                                    |                  |
|                                                                     |                                                     |                                                                                                    |                  |
|                                                                     |                                                     |                                                                                                    |                  |
| nformagðes Adictionalis                                             |                                                     |                                                                                                    |                  |
|                                                                     |                                                     |                                                                                                    |                  |
|                                                                     |                                                     |                                                                                                    |                  |
|                                                                     |                                                     |                                                                                                    |                  |
|                                                                     | Confirmar Dados Ba                                  | sices Atteria Descartar                                                                                                    |                  |

10.4.5. Confirmar dados básicos:

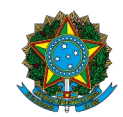

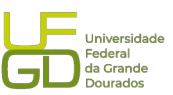

| SIACI                                                                                                    | Código da UG:154532                                                        | Ť                              |
|----------------------------------------------------------------------------------------------------|----------------------------------------------------------------------------|--------------------------------|
| 2000                                                                                                    |                                                                            | Office startingty 1952         |
| 🖌 Onlyne Anani 🌸 Adorea Farrhea                                                                                                    |                                                                            | - [                            |
| - Designed White INCOM                                                                                                    |                                                                            |                                |
| IIF Decumento nabili - INCUN                                                                                                    |                                                                            | * Centoo de preenchimento ob   |
| Cidgras VD Bmilenki Nomess LO Emilenki Nomess LO Emilenki Nomes<br>15552 FURIADCA UMIVESIDADE FED. D. GARINDE EDUBLIDOS BELL (RS)<br>Ann: "Tigras Decomenta Talue<br>2023 PA LANCANENTOS PATTIMONIAS -                                                                                                    |                                                                            |                                |
| 📕 Preendrimento Conjustino 📑 Resistanda 📑 Penderse de Registro                                                                                                    |                                                                            |                                |
| Sados Básicos Outros Lançamentos   Centro da Custo   Resumo                                                                                                    |                                                                            |                                |
| State is considered and state and state in the state of the state in the state in the state of the state in the state of the state in the state of the state in the state of the state in the state of the state of the |                                                                            |                                |
| ISSIECTSTOOLLAS (A) PAURODIESEL COMERCIO E SERVICOS AUTOMOTIVOS L                                                                                                    |                                                                            |                                |
| Dados de Documentos de Origem                                                                                                    |                                                                            |                                |
| Envisors     Data de Envisors                                                                                                    | Número Doe: Grigaes                                                        | Value                          |
| Incluir Alterar Selecionados Copiar Selecionados Excluir Selecionados                                                                                                    |                                                                            |                                |
| Dozumentne Ušhnje Dojazionašne                                                                                                    |                                                                            |                                |
|                                                                                                    |                                                                            | ram te                         |
| UG Name Dec Has Instantad                                                                                                    |                                                                            |                                |
| Interr Alterar secondos Coper Secondos Exhlur secondos                                                                                                    |                                                                            |                                |
|                                                                                                    |                                                                            |                                |
| Observação<br>Almonitação de quamatia na nodalidade seguno quamitia/ingestador de ferviços, entitia nor 3. nalucelli fegunadora s/a - apólice ol-offs-distifeio con Vidéncia de 14/11/2017 a 15                                                                                                    | /04/2018. CRT. 00/2019- SERVIÇOS DE MANUTENÇÃO CORRETIVA E PREVENTIVA DE V | VEICULOS DA UPOD - CONTRATADA: |
| ANTROIZEÈIL COMERCIO E BERVIÇOB ANTONOTIVOS- PROCEBBO ABGON, OCABO/JOLL-IL.                                                                                                    |                                                                            |                                |
|                                                                                                    |                                                                            | A                              |
| Rhumagoes Ability as                                                                                                    |                                                                            |                                |
|                                                                                                    |                                                                            |                                |
| Após preencher a Observação, clique em "Confirmar dados básicos"                                                                                                    |                                                                            |                                |
| Após preencher a Observação, clique em "Confirmar dados básicos"                                                                                                    |                                                                            |                                |

10.4.6. Preencher aba outros lançamentos, sendo o código da situação de registro LDV 053 – apropriação de garantias/contragarantias recebidas:

| Comunica Configurar Asesso 🚖 Addicionar Favarites                                           |                                       |                                                                                                    |                                      |
|---------------------------------------------------------------------------------------------|---------------------------------------|----------------------------------------------------------------------------------------------------|--------------------------------------|
| Incluir Documento Hábil - INCDH                                                             |                                       |                                                                                                    | 🕢 Ajada                              |
|                                                                                             |                                       |                                                                                                    | * Campo de preenchimento obrigatório |
| *Código da UG Emitente:<br>154502 FUNDACAO UNIVERSIDADE FED. DA GRANDE DOURADOS             | Moeda:<br>REAL (RS)                   | <ul> <li>Após confirmar os dados básicos, clique na aba "Outros Lançamentos";</li> <li>No campo "Situação", digite "LDV053" e aperte em confirmar.</li> </ul> |                                      |
| Ano: "Tipo de Documento: Tibulo: Número DH:<br>2023 PA LANÇAMENTOS PATRIMONIAIS -           |                                       |                                                                                                    |                                      |
| Dades Básico Ostros Langamentes Canto do Quelo Resuno<br>Shua gho:<br>I 207033 Q Codifirmar | Preenchimento Obrigatório = Regi      | atada 🚿 Pendenia da Ragisto                                                                                                    | 10 Total da Aba 9,09                 |
| <u>CÓDIGOS: (SEGURO GARANTIA)</u><br>LDV953 - apropriação LDV954 - baixa                    | Salvar Rascunho Verificar Consis      | stíncia <u>cóbicos (calicão)</u><br>(RD130 - apropriação (RD135 - d                                                                                           | levolução                            |
|                                                                                             | SAFI - Sistema Integrado de Administr | ração Financeira do Governo Federal                                                                                                    |                                      |

10.4.7. Preencher Inscrição genérica (geralmente o nº da inscrição genérica é gerado quando há o registro do contrato no SIAFI, encontrando-se logo após o contrato):

|                                                                                                    | MINISTÉRIO DA EDU<br>Fundação Universidade Federal d<br>Pró-Reitoria de Avaliação Instituci                           | ICAÇÃO<br>da Grande Dourados<br>ional e Planejamento                                                                                                    | Universidade<br>Federal<br>da Grande<br>Dourados |
|----------------------------------------------------------------------------------------------------|----------------------------------------------------------------------------------------------------|----------------------------------------------------------------------------------------------------|--------------------------------------------------|
| SIAFI                                                                                                    |                                                                                                    | CAROLINYVESCO<br>Cidogo do UCISMO2                                                                                                    | Treementar<br>Internetarije 1002/223             |
| Comunica Configurar Acesso 🌟 Adicionar Favoritas                                                                                                    |                                                                                                    |                                                                                                    |                                                  |
| Incluir Documento Hábil - INCDH  Código de UG Emiterite: ISS622  Ano  Tigo de Documento: Incluir Diago de Documento: Incluir Diago de Document | Monde<br>REAL (RE)                                                                                                    | Preencha rom a Inscrição genérica;     A conta contabil de garantiac é "81110110";     Incluir novamente o valor da apolitea;     A póra a incluia do stadar, parte em confirmar. Em seguida,     clique em verificar consistência. Se estiver tudo correto, clique     em "regirtar.". | 2 Apuda<br>" Campa de presentrimento abriganisi  |
| Datos Bisicos Outros Lançamentos Centro de Custo i Resumo                                                                                                    | Hen Regelrade                                                                                                    | 8                                                                                                    | Total da Aba 0,00                                |
| Stauglo:         Nome da Stauglo:           LDV053         AFROPRAÇÃO DE GARANTIASICONTRAGARANTIAS RECEBIDAS           * ONEJ, CPF, UO 16 do UD00         * Discução de Garantias/Contragarantes Recebidas           * CINEJ, CPF, UO 16 do UD00         * Discução de Garantias/Contragarantes Recebidas           * CINEJ, CPF, UO 16 do UD00         * Discução de Garantias/Contragarantes Recebidas                                                                                                    |                                                                                                    |                                                                                                    | 9,927,07                                         |
|                                                                                                    | B, BETITAL POR J. HALDVELLI BEUTRADCRA 8/A - AVÖLICE 02-077<br>E SERVICOS ARTOHOTIVOS - ROCESSO: 2009-004390/2013-11. | ан.<br>Колиматика тан машката не коокланат а колологи, сит, оклана- изитари се контандог т                                                                                                    | DORDETIVA E ODEVENTIVA DE                        |
|                                                                                                    | Salvar Rascurtho<br>Verificar Consistincia<br>9/01 - Solona Higgash ok Administração P                                |                                                                                                    | A                                                |
| Na aba outros k<br>ser informado<br>Genérica, que s<br>o registro por co                                                                                                    | inçamentos deve<br>Insorição<br>erve para realizar<br>ntrato e não por                                                |                                                                                                    |                                                  |

11. Consultar conta de registro de seguro-garantia no SIAFI, para conferir se o valor foi registrado.

11.1. Acessar sistema SIAFI, CONRAZAO, conta 811110110 – Seguros-garantia a executar.

12. Capturar a tela da Nota de Lançamento no Sistema (NS) gerada e juntar no processo.

13. Enviar processo para conformidade de registro do seguro-garantia.

14. Atualizar planilha de controle de garantias e seguros contratuais, localizada no endereço: \\ galileu\PROAP-COOF\DIVISÃO DE ANÁLISE\Garantias Contratuais.

15. Atualizar planilha de controle de atividades realizadas pela Divisão.

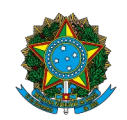

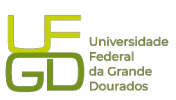

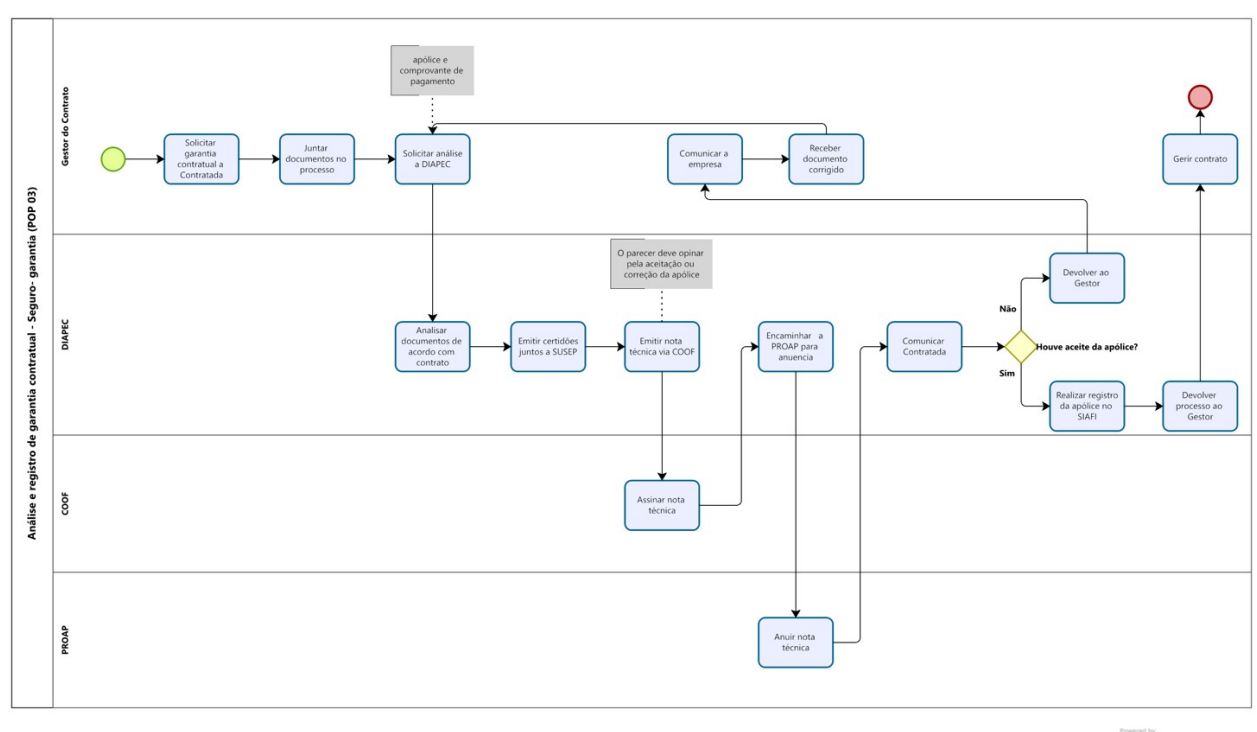

Modeler

## <u>B) Modalidade caução em dinheiro</u>

1. Entrar no SIPAC e selecionar processo que se encontra o pedido de análise de garantia e/ou seguro contratual emitido pelo Gestor.

2. Verificar se o comprovante de caução em dinheiro consta no processo.

2.1 A garantia pode ser em qualquer uma das modalidades propostas no edital, sendo elas: seguro-garantia, caução em dinheiro ou títulos da dívida pública e fiança bancária).

3. Realizar a leitura do exigido no edital/contrato e conferir o comprovante de depósito da caução em dinheiro.

3.1. Quando a modalidade escolhida é caução em dinheiro, faz-se necessário conferir somente o valor depositado.

4. Abrir a planilha de controle de garantias e seguros contratuais e inserir dados para o contrato ou atualizar as alterações contratuais (aditivos e/ou apostilamentos).

5. Confeccionar Despacho quanto a regularidade do depósito da caução. Trata-se de redação simples, verificando apenas o valor depositado em relação ao exigido em contrato.

6. Inserir despacho no processo, via COOF, e encaminhar à PROAP, para anuência.

7. Realizar o registro do documento do SIAFI (só são registrados no SIAFI apólice de segurogarantia e caução em dinheiro).

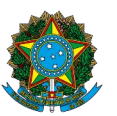

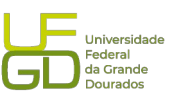

7.1. Quando o registro for de caução decorrente do contrato inicial, deve ser registrado o valor total da caução.

7.2. Quando o registro for decorrente de aditivo de valor deve ser registrado somente o valor da diferença relativa ao acréscimo do valor.

7.3. Os registros de caução em dinheiro podem ser consultados no SIAFI, CONRAZAO, conta contábil: 111111903 (demais contas – Caixa Econômica Federal).

7.4. Registro da caução em dinheiro no SIAFI, conforme segue:

7.4.1) Preencher com o comando INCDH no SIAFI "tela azul", para incluir um novo documento hábil;

7.4.2) No campo TIPO DE DOCUMENTO, preencher com PA e irá surgir o título LANÇAMENTOS PATRIMONIAIS e após esse passo, clicar em confirmar;

7.4.3) Preencher o campo PROCESSO, contendo todos os caracteres, como no exemplo: 23005.123456/2017-00;

7.4.4) Preencher o campo VALOR DO DOCUMENTO, com o valor da caução ofertada;

7.4.5) Preencher o campo CÓDIGO DO CREDOR, com o CNPJ da empresa que ofertou a caução;

7.4.6) Preencher o campo OBSERVAÇÃO, indicando o motivo do registro, a modalidade da caução ofertada, o objeto do contrato, o número do contrato, o número do processo, a empresa caucionária, o número do banco, operação do banco e conta do banco em que se efetuou o depósito, como no exemplo abaixo:

APROPRIAÇÃO DE GARANTIA OFERTADA NA MODALIDADE CAUÇÃO EM DINHEIRO, REF. AO CONTRATO DE CESSÃO ADMINISTRATIVA DO DE USO DE BEM PÚBLICO DESTINADO À EXPLORAÇÃO ECONÔMICA DO RESTAURANTE UNIVERSITÁRIO - CONTRATO 12/2016 - PROCESSO 23005.000062/2016-42 - CAUCIONÁRIO: PRATO CERTO ALIMENTAÇÃO E NUTRIÇÃO EIRELLI EPP - BANCO: 104 - AG: 2054 - OP. 08 - CONTA 101-0 7.4.7) Após o preenchimento dos dados elencados nos passos anteriores, clicar em

CONFIRMAR DADOS BÁSICOS. Abaixo, o PRINT da tela do SIAFI, como modelo:

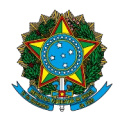

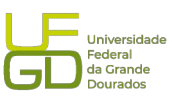

|                                                                                                    | I/transacoes/incdh.jsf?usuario=947₂ 🔎 ▼ 🔒 C 🛛 🗾 Pain                                                                                                    | el de controle - HOD 10 🔤 SIAFI - Sistema Integrado d 🗴                                                             |                                                                               |                                 |
|----------------------------------------------------------------------------------------------------|----------------------------------------------------------------------------------------------------|----------------------------------------------------------------------------------------------------|-------------------------------------------------------------------------------|---------------------------------|
| cluir Documento Hábil - INCDH                                                                                                    | 1                                                                                                    |                                                                                                    |                                                                               | <ul> <li>Aji</li> </ul>         |
|                                                                                                    |                                                                                                    |                                                                                                    |                                                                               | * Campo de preenchimento obriga |
| *Código da UG Emitente: Nome da UG E<br>154502 FUNDACAO U<br>Ano: *Tipo de Documento: Títt<br>2017 PA LAI                                             | mitente:<br>NIVERSIDADE FED. DA GRANDE DOURADOS<br>Ilo: Número DH:<br>NÇAMENTOS PATRIMONIAIS -                                                             | Moeda:<br>REAL (RS)                                                                                                 |                                                                               |                                 |
|                                                                                                    |                                                                                                    | 📕 Preenchimento Obrigatório 📑 Registrada 📮 Pender                                                                   | ante de Registro                                                              |                                 |
| Dados Básicos Outros Lançamentos Resur                                                                                                    | 0                                                                                                    |                                                                                                    |                                                                               |                                 |
| "Código da UG Pagadora: Nome da U<br>154502 0<br>"Data de Emissão Contibili<br>Código do Credor<br>Código do Credor<br>13777340000173 0<br>RENOVA CON | Pagadora<br>UNIVERSIDADE FED. DA GRANDE DOURADOS<br>ncimento: Taxa de Câmbio: Processo:<br>0,0000 [230050423<br>xr.<br>ISTRUCOES E PAISAGISMO LIDA ME - ME | Sistema de Origem<br>CFR-STN<br>12/2016-45<br>12/2016-45<br>12/2016-45                                              | 3, 95]                                                                        |                                 |
| Dados de Documentos de Origem                                                                                                    |                                                                                                    |                                                                                                    |                                                                               |                                 |
|                                                                                                    | mitente                                                                                                    | Data de Emissão                                                                                                    | Número Doc. Origem                                                            | Valor                           |
| Documentos Hábeis Relacionados                                                                                                    |                                                                                                    |                                                                                                    |                                                                               | Trâmite                         |
| UG                                                                                                    |                                                                                                    | Número Doc. Háb. Relacionado                                                                                        |                                                                               |                                 |
|                                                                                                    | Incluir                                                                                                    | Iterar Selecionados Copiar Selecionados Excluir Selecionados                                                        |                                                                               |                                 |
| *Observação                                                                                                    |                                                                                                    |                                                                                                    |                                                                               |                                 |
| "Observação<br>AFROFRIAÇÃO DE GARANTIA OFERTADA<br>FROCESSO 23005.000062/2016-42 - C                                                                  | NA MODALIDADE CAUÇÃO EM DINHEIRO, REF. AC<br>AUCIONÁRIO: FRATO CERTO ALIMENTAÇÃO E NUT                                                                     | ) CONTRATO DE CESSÃO ADMINISTRATIVA DO DE USO DE BEM FÚD<br>RIÇÃO EIRELLI EPP - BANCO: 104 - AG: 2054 - OP. 08 - CO | IBLICO DESTINADO À EXPLORAÇÃO ECONÓMICA DO RESTAURANTE UNIVERS<br>IONTA 101-0 | ITÁRIO - CONTRATO 12/2016 -     |
| "Observação<br>APROPRIAÇÃO DE GARANTIA OPERIADA<br>PROCESSO 23005.000062/2016-42 - C<br>Informações Adicionais                                        | NA MODALIDADE CAUÇÃO EM DINHEIRO, REF. AC<br>AUCIONÁRIO: FRATO CERTO ALIMENTAÇÃO E NUI                                                                     | D COMTRATO DE CESSÃO ADMINISTRATIVA DO DE USO DE BEM PÓ<br>FRIÇÃO EIRELLI EPP - BANCO: 104 - AG: 2054 - OP. 08 - CO | BELICO DESTINADO À EXFLORAÇÃO ECOMÓNICA DO RESTAURANTE UNIVERS<br>XMITA 101-0 | ITÁRIO - CONTRATO 12/2016 -     |
| "Observação<br>PREOFETAÇÃO DE GABANTIA OPERTADA<br>PROCESSO 23008.000062/2016-42 - C<br>Informações Adicionais                                        | na modalidade cancilo em dinneiro, def. Ac<br>Ancionéaio: frato certo alimentação e mut                                                                    | o confrato de cesão alministrativa do de uso de ese fú<br>Isição firelli EFP - Banco: 104 - Ag: 2054 - OF. 08 - O.  | IBLICO DESTINADO À EXPLORAÇÃO ECOMÓNICA DO RESTAURANTE UNIVERS<br>CMETA 101-0 | ITÁRIO - CONTRATO 12/2016 -     |
| "Observação<br>PREOPEIAÇÃO DE GABANTIA OPERTADA<br>PROCESSO 23005.000062/2016-42 - C<br>Informações Adicionais                                        | na modalidade cancilo em dinneiro, fer. Ac<br>ancionério: frato certo alimentação e nut                                                                    | O CONTRATO DE CESÃO ALMINISTRATIVA DO DE USO DE EM FÚ<br>IRIÇÃO EIRELLI EBP - BANCO: 104 - AG: 2014 - OP. 08 - O    | IBLICO DESTINADO À EXPLORAÇÃO ECOMÓNICA DO RESTAURANTE UNIVERS<br>CMETA 101-0 | ITĀRIO - CONTEATO 12/2016 -     |

7.4.8) Após a efetivação dos passos descritos acima, deve-se clicar na aba OUTROS LANÇAMENTOS;

7.4.9) No campo SITUAÇÃO, digitar CRD130, que é APROP. NUMERÁRIO EM OUTROS BANCOS CONTRA DEPÓS. DE TERCEIROS E CAUÇÕES CP/LP, e clicar em confirmar; OU No campo SITUAÇÃO, digitar CRD135, que é DEVOLUÇÃO DE NUMERÁRIO EM OUTROS BANCOS CONTRA DEPÓS. DE TERCEIROS E CAUÇÕES CP/LP, e clicar em confirmar;

7.4.10) Após mudar a tela, digitar no campo FONTE DE RECURSO (0190000000), a fonte que já está indicada nos parênteses, 0190000000;

7.4.11) No campo BANCO, digitar a agência correspondente, que no caso da CEF, é 104;
7.4.12) No campo DEPÓSITOS DE TERCEIROS E CAUÇÕES DE CURTO OU LONGO PRAZO, digitar nos campos 2.1.8.8.1.0.4.02, que possui o título DEPÓSITOS E CAUÇÕES RECEBIDOS;

7.4.13) No campo BANCOS CONTAS MOVIMENTADO – DEMAIS CONTAS, preencher com o final 03, caso seja CEF, possuindo o título DEMAIS TÍTULOS – CAIXA ECONÔMICA FEDERAL;

7.4.14) No campo AGÊNCIA, digitar a agência em que foi efetuado o depósito caução, conforme comprovante apresentado;

7.4.15) No campo CONTA, digitar a conta em que foi efetuado o depósito caução, conforme comprovante apresentado;

7.4.16) No campo VALOR, digitar novamente o valor da caução ofertado;

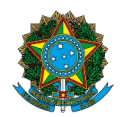

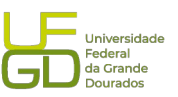

7.4.17) Após esses passos, clicar no botão CONFIRMAR, como no exemplo abaixo:

| 😌 https://siafi.tesouro.gov.br/siafi2017/cpr-dochabil/transacoes/incdh.jsf?usuarios9bcl 🔎 🕈 🗎 🖒 🕎 Painel de controle - HOD 10 🛛 🤤 SIAFI - Sistema Integrado d 🗙                                                                                                    |                                                                                             |                                                                                                    |
|----------------------------------------------------------------------------------------------------|---------------------------------------------------------------------------------------------|----------------------------------------------------------------------------------------------------|
| Editar Existin Favoritos Ferramentas Ajuda                                                                                                    | ANDERSON<br>Código da UG:154502                                                             | Sistema: SJAFI2017 Exercício: 2017   Versão 5.5.1 b.3643<br>Tiscouron<br>(Inne autorizado 2005/01) |
| Comunica Configurar Acesso 🔶 Adicionar Favoritos                                                                                                    |                                                                                             |                                                                                                    |
| Incluir Documento Hábil - INCDH                                                                                                    |                                                                                             | <ul><li>Ø) Aju</li></ul>                                                                           |
| *Código da UG Emitente:     Nome da UG Emitente:     Moreda:       514502     FUNDACAO UNIVERSIDADE FED. DA GRANDE DOURADOS     REAL (R\$)       Ano:     *Tipo de Documento:     Titulo:     Numero DH:       2017     PA     LANÇAMENTOS PATRIMONIAIS     -                                                                                                    |                                                                                             | * Campo de preenchimento obriga                                                                    |
| Preschimento Obrgatório     Registrada     Pendente     Dados Básicos     Outros Lançamentos     Resumo                                                                                                    | de Registro                                                                                 |                                                                                                    |
| Item Registrado                                                                                                    |                                                                                             | E Total da Aba 0,00                                                                                |
| Situação: Nome da Situação: APROP. NUMERÂRIO EM OUTROS BANCOS CONTRA DEPÓS. DE TERCEIROS E CAUÇÕES CP/LP                                                                                                    |                                                                                             |                                                                                                    |
| * Fortie de Recurso (0190000000)     *Banco     * Depósitos de Terceiros e Cauçãos de curto ou longo prazo     *Banco Contas Movimento - Demais Contas     *Aginci     [1190000000     [101900     [21.0.9.1.04.02]     [1019     [21.0.9.1.04.02]     [1019     [21.0.9.1.04.02]     [1019     [21.0.9.1.04.02]     [1019     [21.0.9.1.04.02]     [21.0.9.1.04.02]     [21.0.9.1.04.02] | ia * Conta<br>1780                                                                          | "Valor:<br>3.639,95 ×                                                                              |
| Confirmar Descartar<br>"Observação<br>ARROFRIÇÃO DE GABANTIA OFERTADA NA MODALIDADE CAUÇÃO EM DINHEIRO, REF. AO CONTRATO DE SERVIÇOS COMENS DE EMBERHARIA FARA EXECUÇÃO,<br>REFARO, ENTRE OUTRO, INCLUINDO FORMECIMENTO DE MÃO DE OBRA E MATERIAIS - CONTRATO DE/2017 - PROCESSO 23005.004282/2016-45 - CADICIONÁ                                                                         | sob demanda, dos serviços de conserio, conse<br>Rio: renova construções e faisagismo lida - | RVAÇÃO, DEMOLIÇÃO SUBSTIUIÇÃO, OPERAÇÃO,<br>BANCO: 104 - AG: 1108 - OP. 10 - CONTA 178-0           |
| Shar Davasho Velice Cossiliant                                                                                                    | Copiar de                                                                                   |                                                                                                    |
|                                                                                                    |                                                                                             |                                                                                                    |

#### 🚱 🥝 😋 😜 😜 🚱 🛃

▲ 10 08:35 05/05/2017

7.4.18) Irá aparecer uma nova tela, como a abaixo, devendo-se clicar em VERIFICAR CONSISTÊNCIA;

7.4.19) Caso não ocorra nenhum erro, basta fechar a tela de verificação de consistência e clicar no botão REGISTRAR;

7.4.20) Se ocorrer tudo certo, irá aparecer o número da NS, devendo se seguir diretamente para o passo de número 26, contudo, pode dar erro com a seguinte mensagm:
(0182) DOMICILIO TEM QUE SER = CONTA PRINCIPAL OU OUTRAS CONTAS, conforme PRINT abaixo:

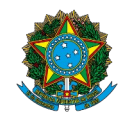

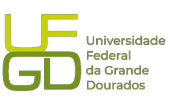

| ttps://siafi.tesouro.gov.br/siafi2017/cpr-dochabil/transacoes/incdh.jsf?usuario=c76dcba024fb00c635@bb71d78a410f |                                                                        | C Q Pesqu                       | isar | ☆ 自 ♥ ↓                                               |
|----------------------------------------------------------------------------------------------------|------------------------------------------------------------------------|---------------------------------|------|-------------------------------------------------------|
| CIOCI                                                                                                    |                                                                        | ANDERSON<br>Código da UG:154502 |      | Sistema: SIAF(2017 Exercicio: 2017   Versão 5.5.1-b36 |
| ו או או או או או או או או או או או או או                                                                        |                                                                        |                                 |      |                                                       |
| unica Configurar Acesso 🏫 Adicionar Favoritos                                                                   |                                                                        |                                 |      |                                                       |
|                                                                                                    |                                                                        |                                 |      |                                                       |
| luir Documento Hábil - INCDH                                                                                    |                                                                        |                                 |      | 0                                                     |
|                                                                                                    |                                                                        |                                 |      | * Campo de preenchimento o                            |
| *Código da UG Emitente: Nome da UG Emitente: Moe<br>154502 FUNDACAO UNIVERSIDADE FED. DA GRANDE DOURADOS REA    | da:<br>J. (RS)                                                         |                                 |      |                                                       |
| Ann: "Tinn de Decumento: Titulo: Número DH:                                                                     | ur (IVA)                                                               |                                 |      |                                                       |
| 2017 PA LANÇAMENTOS PATRIMONIAIS -                                                                              |                                                                        |                                 |      |                                                       |
|                                                                                                    | Verificação de Consistência                                            |                                 |      |                                                       |
|                                                                                                    |                                                                        | -                               |      |                                                       |
| Dados Basicos Outros Lançamentos Resumo                                                                         | [-] Relatório de Verificaçã                                            | 0                               |      |                                                       |
|                                                                                                    | Violações de Validação                                                 |                                 |      | Total da Aba 3.639,95                                 |
|                                                                                                    | (0182) DOMICIJO TEM QUE SER = CONTA PRINCIPAL OU OUTRAS<br>CONTAS      |                                 |      |                                                       |
| 🗐 🤨 Situação: CRD130 - APROP. NUMERÁRIO EM OUTROS BANCOS CONTRA DEPÓS. DE TERCE                                 | lf                                                                     |                                 |      | 3.639,95                                              |
| Incluir Alterar Sel                                                                                             | ec                                                                     | Expandir Selecionados           |      |                                                       |
| *Obsenação                                                                                                    |                                                                        |                                 |      |                                                       |
|                                                                                                    |                                                                        | EMANDA, DOS SERVIÇOS DE         |      |                                                       |
|                                                                                                    | Cochar.                                                                | GIORARIO: RENOVA CONSIRC        |      |                                                       |
|                                                                                                    | recita                                                                 |                                 |      |                                                       |
|                                                                                                    |                                                                        |                                 |      |                                                       |
|                                                                                                    |                                                                        | -                               |      |                                                       |
|                                                                                                    | Salvar Rascunho Venticar Consistencia Registrar Copiar d               |                                 |      |                                                       |
|                                                                                                    | SIAFI - Sistema Integrado de Administração Financeira do Governo Feder | al                              |      |                                                       |

7.4.21) Caso ocorra a mensagem acima, deverá ser incluso a conta no SIAFI "tela preta", utilizando-se comando >ATUDOMBAN;

| Terminal 3270 - A - AWVAA5YS                  | Name is proved for our state or pro- state of the state of the state o |                                                |
|-----------------------------------------------|----------------------------------------------------------------------------------------------------|------------------------------------------------|
| Arquivo Editar Exibir Comunicação Ações Ajuda |                                                                                                    |                                                |
| Ё‱₽₽₽₽₩≣ ₫₫₫⊒₽ � ♡                            |                                                                                                    |                                                |
|                                               |                                                                                                    |                                                |
|                                               |                                                                                                    |                                                |
|                                               |                                                                                                    |                                                |
|                                               |                                                                                                    |                                                |
|                                               |                                                                                                    |                                                |
|                                               | SIHFI2017-THBHPOID-DUMBHN (DUMICILIO BHNCHKID)                                                                                                    |                                                |
|                                               | 08/05/2017 10:54 USUARIO: ANDERSON                                                                                                    |                                                |
|                                               |                                                                                                    |                                                |
|                                               |                                                                                                    |                                                |
|                                               |                                                                                                    |                                                |
|                                               |                                                                                                    |                                                |
|                                               | ASSINGLE & OPCAN DESETADA E TECLE 'ENTER'                                                                                                    |                                                |
|                                               | ASSINALE A OPCHO DESEJADA E TECLE ENTER                                                                                                    |                                                |
|                                               |                                                                                                    |                                                |
|                                               | (X) -> ATUDOMBAN ATUALIZA DOMICILIO BANCARIO                                                                                                    |                                                |
|                                               | ( _ ) -> CONDOMBAN CONSULTA DOMICILIO BANCARIO                                                                                                    |                                                |
|                                               |                                                                                                    |                                                |
|                                               |                                                                                                    |                                                |
|                                               |                                                                                                    |                                                |
|                                               |                                                                                                    |                                                |
|                                               |                                                                                                    |                                                |
|                                               |                                                                                                    |                                                |
|                                               |                                                                                                    |                                                |
|                                               |                                                                                                    |                                                |
|                                               |                                                                                                    |                                                |
|                                               |                                                                                                    |                                                |
|                                               |                                                                                                    |                                                |
|                                               |                                                                                                    |                                                |
|                                               | COMONDO                                                                                                    |                                                |
|                                               |                                                                                                    |                                                |
|                                               | PF3=SHI PFI2=RETURNH                                                                                                    |                                                |
|                                               |                                                                                                    |                                                |
|                                               | MA + a                                                                                                    | 10/016                                         |
|                                               |                                                                                                    |                                                |
|                                               |                                                                                                    |                                                |
|                                               |                                                                                                    |                                                |
|                                               |                                                                                                    |                                                |
|                                               |                                                                                                    | <ul> <li>161.148.40.200:23000 😚 128</li> </ul> |
| 🔊 🧟 👩 🚞 🚯 🕵 🕅                                 |                                                                                                    | ▲ 🔯 🐑 🐠 09:54                                  |
|                                               |                                                                                                    | 08/05/2017                                     |

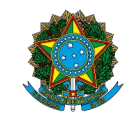

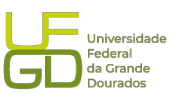

▲ 161.148.40.200:23000 12 12
 ▲ 12 100:23000 12 12
 ▲ 12 100:23000 12 12
 ● 12 12
 ● 12 12
 ● 12 12
 ● 12 12
 ● 12 12
 ● 12 12
 ● 12 12
 ● 12 12
 ● 12 12
 ● 12 12
 ● 12 12
 ● 12 12
 ● 12 12
 ● 12 12
 ● 12 12
 ● 12 12
 ● 12 12
 ● 12 12
 ● 12 12
 ● 12 12
 ● 12 12
 ● 12 12
 ● 12 12
 ● 12 12
 ● 12 12
 ● 12 12
 ● 12 12
 ● 12 12
 ● 12 12
 ● 12 12
 ● 12 12
 ● 12 12
 ● 12 12
 ● 12 12
 ● 12 12
 ● 12 12
 ● 12 12
 ● 12 12
 ● 12 12
 ● 12 12
 ● 12 12
 ● 12 12
 ● 12 12
 ● 12 12
 ● 12 12
 ● 12 12
 ● 12 12
 ● 12 12
 ● 12 12
 ● 12 12
 ● 12 12
 ● 12 12
 ● 12 12
 ● 12 12
 ● 12 12
 ● 12 12
 ● 12 12
 ● 12 12
 ● 12 12
 ● 12 12
 ● 12 12
 ● 12 12
 ● 12 12
 ● 12 12
 ● 12 12
 ● 12 12
 ● 12 12
 ● 12 12
 ● 12 12
 ● 12 12
 ● 12 12
 ● 12 12
 ● 12 12
 ● 12 12
 ● 12 12
 ● 12 12
 ● 12 12
 ● 12 12
 ● 12 12
 ● 12 12
 ● 12 12
 ● 12 12
 ● 12 12
 ● 12 12
 ● 12 12
 ● 12 12
 ● 12 12
 ● 12 12
 ● 12 12
 ● 12 12
 ● 12 12
 ● 12 12</li

7.4.22) Deverá ser inserido a UNIDADE GESTORA, que é 154502 e o campo GESTÃO com o número 26350, como na tela abaixo e clicar ENTER:

|          |                   |                         |                |                    |        | _ 🗆 🗙 |
|----------|-------------------|-------------------------|----------------|--------------------|--------|-------|
| Ajuda    |                   |                         |                |                    |        |       |
| li 🗳 🌒 🔇 |                   |                         |                |                    |        |       |
|          |                   |                         |                |                    |        |       |
|          |                   |                         |                |                    |        |       |
|          |                   |                         |                |                    |        |       |
|          |                   |                         |                |                    |        |       |
|          |                   | BAPOIO-DOMBAN-ATUDOMBAN | (ATUALIZA DOMI | CILIO BANCARIO)    |        |       |
|          | 08/05/17 10:55    |                         |                | USUARIO : ANDERSON |        |       |
|          |                   |                         |                |                    |        |       |
|          |                   |                         |                |                    |        |       |
|          |                   |                         |                |                    |        |       |
|          |                   | 154500                  |                |                    |        |       |
|          | ONTUHUE GESTURH   | 154502                  |                |                    |        |       |
|          | GESTHU            | 26350                   |                |                    |        |       |
|          |                   |                         |                |                    |        |       |
|          |                   |                         |                |                    |        |       |
|          |                   |                         |                |                    |        |       |
|          |                   |                         |                |                    |        |       |
|          |                   |                         |                |                    |        |       |
|          |                   |                         |                |                    |        |       |
|          |                   |                         |                |                    |        |       |
|          |                   |                         |                |                    |        |       |
|          |                   |                         |                |                    |        |       |
|          |                   |                         |                |                    |        |       |
|          |                   |                         |                |                    |        |       |
|          |                   |                         |                |                    |        |       |
|          |                   |                         |                |                    |        |       |
|          |                   |                         |                |                    |        |       |
|          |                   |                         |                |                    |        |       |
|          |                   |                         |                |                    |        |       |
|          | PF1=AJUDA PF3=S   | SAI                     |                |                    |        |       |
|          | (0051) PF9 NAO PO | ODE SER UTILIZADA NESTA | TELA           |                    |        |       |
| M        | A + a             |                         |                |                    | 06/021 |       |
|          |                   |                         |                |                    |        |       |
|          |                   |                         |                |                    |        |       |

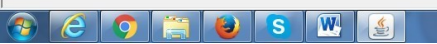

7.4.23) Clicar na opção A de alteração e após clicar a tecla ENTER:

| Ferminal 3270 - A - AWVAA5YS                  |                          | the second line of the second line is                              |                                                                                                    | - 0 ***                             |
|-----------------------------------------------|--------------------------|--------------------------------------------------------------------|----------------------------------------------------------------------------------------------------|-------------------------------------|
| Arquivo Editar Exibir Comunicação Ações Ajuda |                          |                                                                    |                                                                                                    |                                     |
| ●■+••••●■¥■ ≠ ≛ = = = = ● ●                   |                          |                                                                    |                                                                                                    |                                     |
|                                               |                          |                                                                    |                                                                                                    |                                     |
|                                               |                          |                                                                    |                                                                                                    |                                     |
|                                               |                          |                                                                    |                                                                                                    |                                     |
|                                               |                          |                                                                    |                                                                                                    |                                     |
|                                               |                          | MBAN-ATUDUMBAN (ATUALIZA DUM                                       | AICILIO BANCARIO                                                                                                    |                                     |
|                                               | 08/05/17 10:57           |                                                                    | USUARIU : ANDERSON                                                                                                    |                                     |
|                                               |                          |                                                                    |                                                                                                    |                                     |
|                                               |                          |                                                                    |                                                                                                    |                                     |
|                                               | UNIDADE GESTORA : 154502 | - FUNDACAO UNIVERSIDADE FED                                        | ). DA GRANDE DOURADOS                                                                                                    |                                     |
|                                               | GESTA0 : 26350           | - FUNDACAO UNIVERSIDADE FED                                        | ). DA GRANDE DOURADOS                                                                                                    |                                     |
|                                               |                          |                                                                    |                                                                                                    |                                     |
|                                               |                          | BANCO AGENCIA                                                      |                                                                                                    |                                     |
|                                               |                          | 201 201                                                            |                                                                                                    |                                     |
|                                               |                          | 001 _391                                                           |                                                                                                    |                                     |
|                                               | HETERNHTIVH              |                                                                    |                                                                                                    |                                     |
|                                               |                          |                                                                    |                                                                                                    |                                     |
|                                               |                          |                                                                    |                                                                                                    |                                     |
|                                               |                          |                                                                    |                                                                                                    |                                     |
|                                               |                          |                                                                    |                                                                                                    |                                     |
|                                               |                          |                                                                    |                                                                                                    |                                     |
|                                               |                          |                                                                    |                                                                                                    |                                     |
|                                               |                          |                                                                    |                                                                                                    |                                     |
|                                               |                          |                                                                    |                                                                                                    |                                     |
|                                               |                          |                                                                    |                                                                                                    |                                     |
|                                               | PE1=0100 PE3=SOT PE12    |                                                                    |                                                                                                    |                                     |
|                                               |                          |                                                                    |                                                                                                    |                                     |
| M                                             | (A <b>)</b> + a          |                                                                    | 04/021                                                                                                    |                                     |
|                                               |                          |                                                                    |                                                                                                    |                                     |
|                                               |                          |                                                                    |                                                                                                    |                                     |
|                                               |                          |                                                                    |                                                                                                    |                                     |
|                                               |                          |                                                                    |                                                                                                    | -                                   |
|                                               | 4                        |                                                                    |                                                                                                    | 161.148.40.200:23000 1 128<br>09:57 |
|                                               |                          | Second statements of the second statement of the second statements | and the second second s | ▲ 1 1 08/05/2017                    |

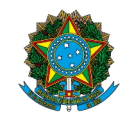

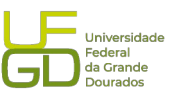

7.4.24) Irá aparecer a tela abaixo, devendo ser incluso no campo disponível o banco, agência e conta, como no exemplo abaixo, clic ando-se ENTER após a confirmação dos dados;

| minal 3270 - A - AWVAA5YS             |                | theast is p     | and the part days of | of case Manual | and the second |          |        |                       |
|---------------------------------------|----------------|-----------------|----------------------|----------------|----------------|----------|--------|-----------------------|
| Editar Exibir Comunicação Ações Ajuda |                |                 |                      |                |                |          |        |                       |
| . ₽ ₩ ₩ ₩ ₩ ₩ ₩ ₩ ₩ ♥ ♥ ♥             |                |                 |                      |                |                |          |        |                       |
|                                       |                |                 |                      |                |                |          |        |                       |
|                                       |                |                 |                      |                |                |          |        |                       |
|                                       |                |                 |                      |                |                |          |        |                       |
|                                       |                |                 |                      |                |                |          |        |                       |
|                                       | SIAFI2017-T    | ABAPOIO-DOMBAN- | ATUDOMBAN (          | ATUALIZA DO    | MICILIO        | BANCARI  | 0)     |                       |
|                                       | 08/05/17 10:5  | 8               |                      |                | USUARI         | IO : AND | ERSON  |                       |
|                                       |                |                 |                      |                |                |          |        |                       |
|                                       | OPCAO          | : A - LA - AL   | TERACAO E            | - EXCLUSAOJ    |                |          |        |                       |
|                                       | UNIDADE GESTOR | A : 154502 - FU | NDACAO UNIV          | ERSIDADE FE    | D. DA GR       | RANDE DO | URADOS |                       |
|                                       | GESTAO         | : 26350 - FU    | NDACAO UNIV          | ERSIDADE FE    | D. DA GF       | RANDE DO | URADOS |                       |
|                                       | PRINCIPAL      | BANCO :         | AGENCIA              | : C            | :ONTA :        |          |        |                       |
|                                       |                | OUTRA           | S CONTAS             |                |                |          |        |                       |
|                                       |                |                 |                      |                |                |          |        |                       |
|                                       | BCO AGENCIA    | CONTA           | BCO AGENCIA          | CONTA          | BCO            | AGENCIA  | CONTA  |                       |
|                                       | 104 0667       | 13              | 104 0562             | 1027           | 104            | 0562     | 1191   |                       |
|                                       | 104 2054       | 1010            | 104 0562             | 993            | 104            | 1108     | 1780   |                       |
|                                       | 748 0900       | 9113            | 104 0562             | 1213           |                |          |        |                       |
|                                       | 104 2228       | 712             | 104 0562             | 1132           |                |          |        |                       |
|                                       | 104 0125       | 180             | 104 0562             | 1086           |                |          |        |                       |
|                                       | 104 2234       | 383             | 104 0562             | 1094           |                |          |        |                       |
|                                       | 104 2228       | 1026            | 104 0562             | 1124           |                |          |        |                       |
|                                       | 104 0562       | 543             | 104 0562             | 1116           |                |          |        |                       |
|                                       | 104 2862       | 647             | 104 0562             | 1140           |                |          |        |                       |
|                                       | 104 0562       | 1043            | 104 0562             | 1159           |                |          |        |                       |
|                                       | 104 0562       | 1025            | 104 0562             | 1175           |                |          |        |                       |
|                                       | 104 0302       | 1035            | 104 0302             | 1113           |                |          |        |                       |
|                                       |                |                 |                      |                |                |          |        |                       |
|                                       | FFI-MJODH FFZ  | -CONTINUE FF3-5 | HI PFIZ-KE           | TORNH          |                |          |        |                       |
|                                       |                |                 |                      |                |                |          |        |                       |
|                                       | MH + a         |                 |                      |                |                |          | 12/074 |                       |
|                                       |                |                 |                      |                |                |          |        |                       |
|                                       |                |                 |                      |                |                |          |        |                       |
|                                       |                |                 |                      |                |                |          |        |                       |
|                                       |                |                 |                      |                |                |          |        |                       |
|                                       |                |                 |                      |                | -              |          | -      | - j 101.148.40.200:23 |
|                                       |                |                 |                      |                |                |          |        | - 🖪 🔁 🖤 💡             |

7.4.25) Deverá confirmar a alteração com a letra S de sim;7.4.26) Após o procedimento de inclusão, retornar ao SIAFI "tela azul" e registrar novamente a caução, devendo aparecer a tela abaixo:

| I - Sistema Integrado de 🖉 +                                                                      |                                                                                                 |                   |                                 |                                 |
|---------------------------------------------------------------------------------------------------|-------------------------------------------------------------------------------------------------|-------------------|---------------------------------|---------------------------------|
| https://siafi.tesouro.gov.br/siafi2017/cpr-dochabil/transacoes/incdh.jsf?usuario=a43c70ccfcf796d3 | 8222ed9b8aa81ed9                                                                                |                   | C Q Pesquisar                   | ☆ 自 ♥ ♣                         |
|                                                                                                   |                                                                                                 |                   | ANDERSON<br>Código da UG:154502 |                                 |
|                                                                                                   |                                                                                                 |                   |                                 | Última etualização: 08/05/201   |
| Comunica Configurar Acesso 🔮 Adicionar Favoritos                                                  |                                                                                                 |                   |                                 |                                 |
| Incluir Documento Hábil - INCDH                                                                   |                                                                                                 |                   |                                 | (2) A)                          |
|                                                                                                   |                                                                                                 |                   |                                 | * Campo de preenchimento obriga |
| *Código da UG Emitente: Nome da UG Emitente:<br>154502 FUNDACAO UNIVERSIDADE FED. DA GRANDE DOURA | Moeda:<br>DOS REAL (R\$)                                                                        |                   |                                 |                                 |
| Ano: "Tipo de Documento: Título: Nún<br>2017 PA LANÇAMENTOS PATRIMONIAIS 40                       | Resultado do Registrar                                                                          |                   | Ø                               |                                 |
|                                                                                                   | Número do Documento Hábil Registrar                                                             | 10: 2017PA000040  |                                 |                                 |
|                                                                                                   | Data de Lançamento: 08/05/2017                                                                  | 10. 2017 PA000040 |                                 |                                 |
|                                                                                                   | Compromissos Gerados: 0<br>Compromissos Alterados: 0 (Desagendados<br>Compromissos Excluídos: 0 | s: 0 )            |                                 |                                 |
|                                                                                                   | Número do Doc. Contábil                                                                         | Origem            |                                 |                                 |
|                                                                                                   | 154502/2017NS001873                                                                             | Documento Gerado  |                                 |                                 |
|                                                                                                   |                                                                                                 |                   |                                 |                                 |
|                                                                                                   | Visualiza                                                                                       | ar Compromissos   |                                 |                                 |
|                                                                                                   |                                                                                                 | Retornar          |                                 |                                 |
|                                                                                                   |                                                                                                 |                   |                                 |                                 |

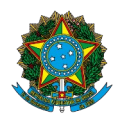

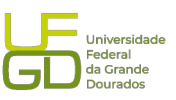

- 8. Capturar a tela da Nota de Lançamento no Sistema (NS) gerada e juntar no processo.
- 9. Enviar processo para conformidade de registro da caução.
- 10. Atualizar planilha de controle de garantias e seguros contratuais.
- 11. Atualizar planilha de controle de atividades realizadas pela Divisão.

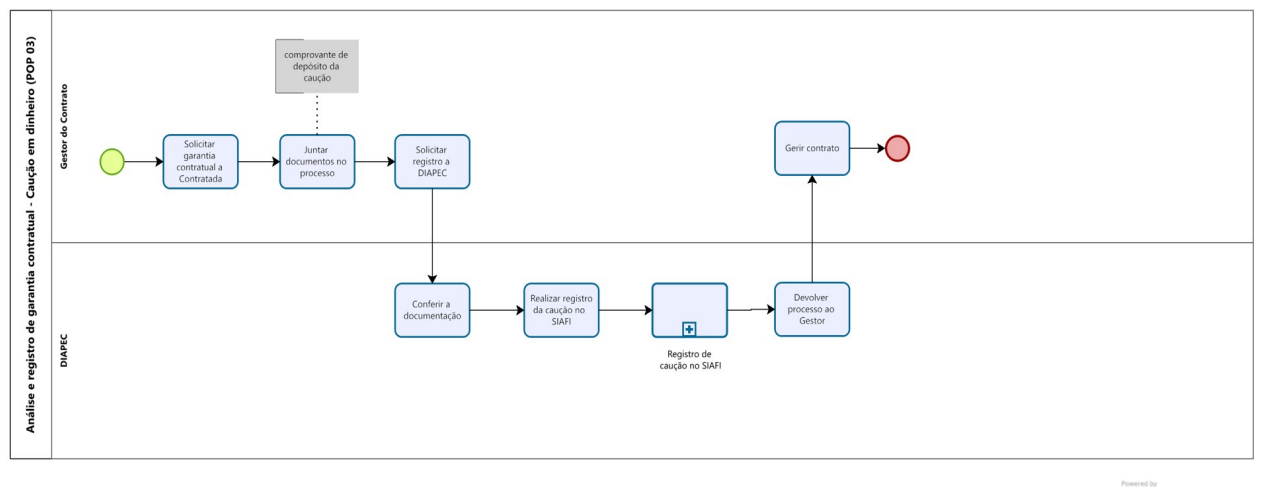

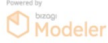